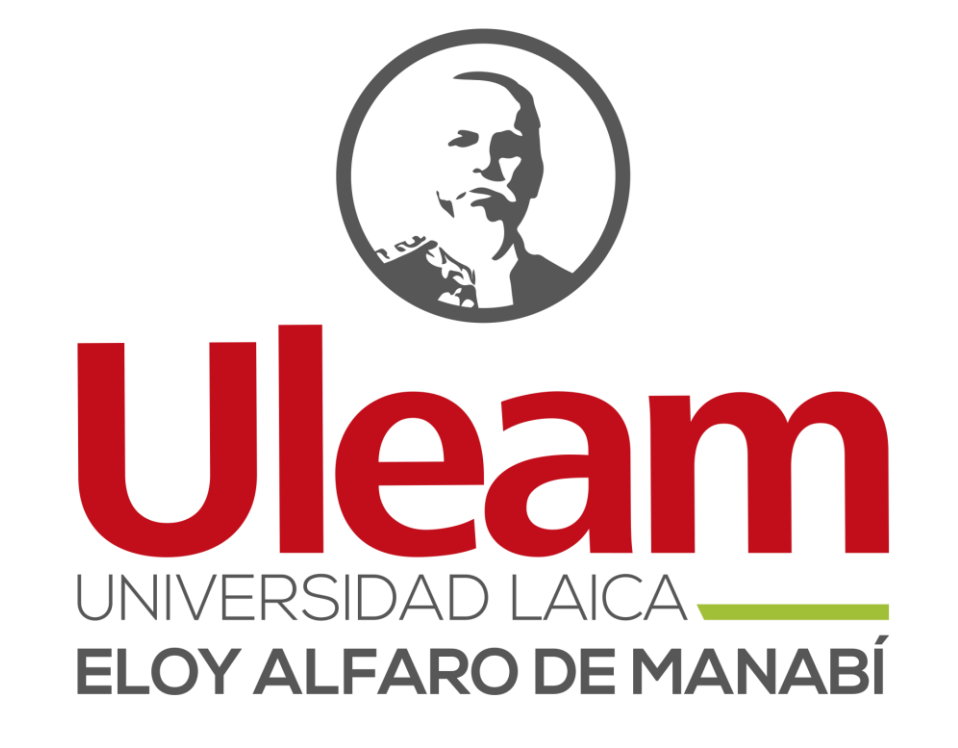

# IMPUGNACIÓN IERA INSTANCIA

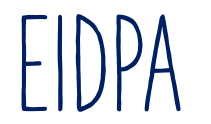

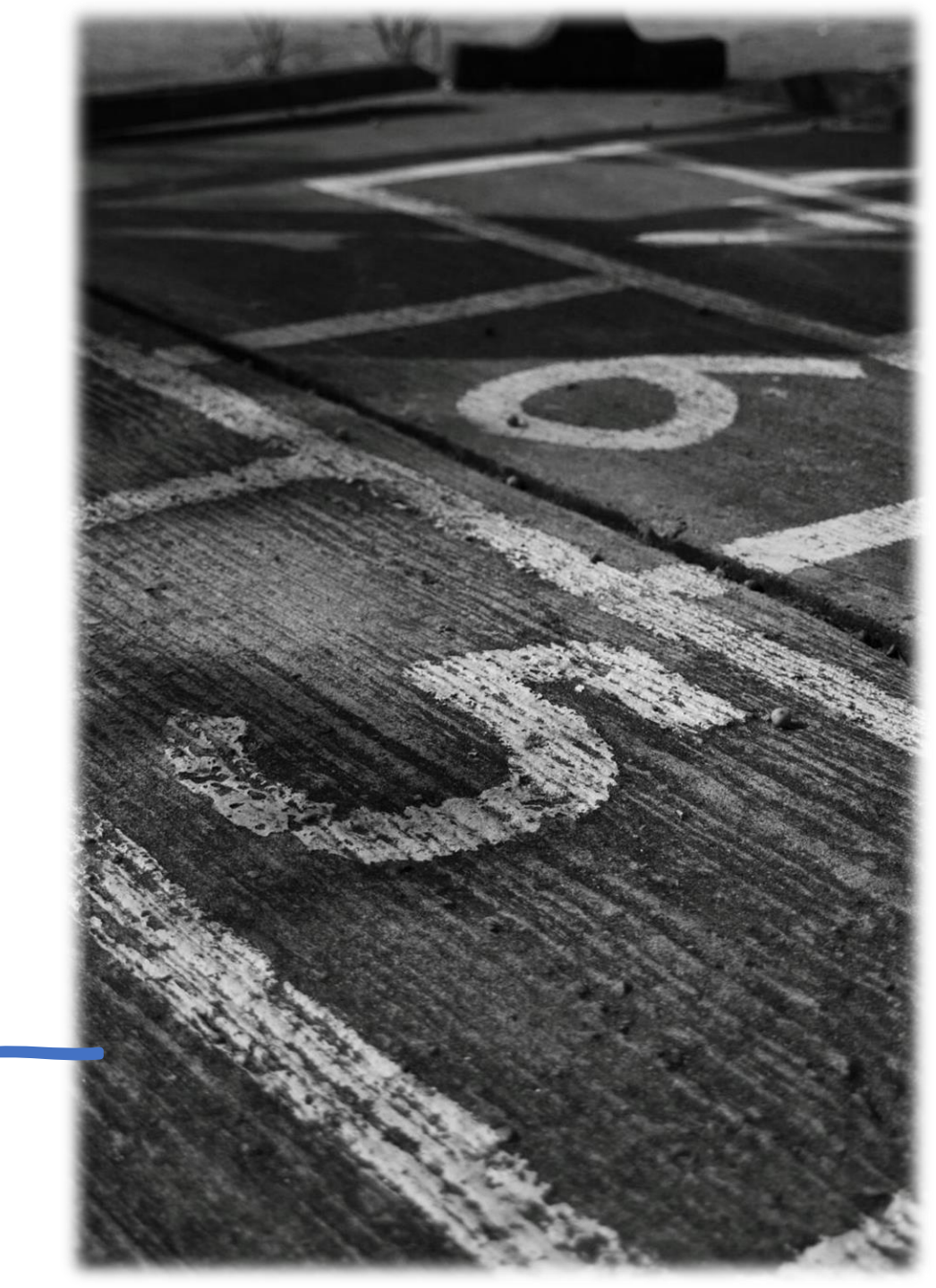

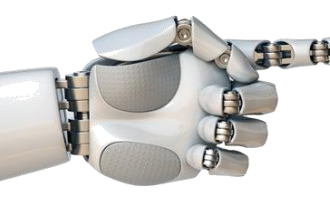

1. Ingrese al aplicativo de Microsoft Teams, en el lado izquierdo de la barra dar click en **APLICACIONES**, se desplegarán opciones de lado derecho, usted dará click en "Impugnación de evaluación (remarcado en color rojo).

|                         | πĵi                                                 | Q. Buscar                                                                                                    |          |
|-------------------------|-----------------------------------------------------|----------------------------------------------------------------------------------------------------|----------|
|                         |                                                     | Entérese de todo. Active las notificaciones de escritorio.                                                                                                    | Activar  |
| Q<br>Actividad          | Aplicaciones                                        |                                                                                                    |          |
| (=)<br>Chat             | Buscar aplicaciones y mucho más Q                   | Loops - Creative Learning                                                                                                    |          |
| alendario               | 🗄 Aplicaciones 🔷 🔨                                  | Enter Fage (C) strates / (C) Strates (C) Strates (C) S | >        |
| Tareas                  | Diseñadas para su organización<br><b>Destacados</b> | VER DETALLES                                                                                                    |          |
| Insights                | Popular en Teams<br>Funciona con Copilot            | II — — — — — — — — — — — — — — — — — —                                                                                                    |          |
| <b>čറ്റී</b><br>Equipos | Principales selecciones<br>Novedades                | <b>Diseñadas para su organización</b><br>Creadas y aprobadas por el equipo de tecnología de su organización.                                                                                                    | Ver todo |
| torias - D              | Más vendidos<br>Categorías                          | <ul> <li>Tutorías Estudiantes - DPGA<br/>DIIT</li> <li>Agregar</li> <li>Búsqueda de postulantes<br/>PowerApps</li> <li>Agregar</li> <li>Tutorías - DPGA<br/>DIIT</li> </ul>                                                                                                    | Abrir    |
| IT<br>VE - SAPIS        | Creado por Microsoft<br>Educación                   | DATH - Registro de Asistencia Agregar DVE - SAPIS DIIT Abrir DVE - SAPIS Estudiantes DIIT                                                                                                    | Agregar  |
| elicaciones             | ద్ది Flujos de trabajo న                            | DIIT Impugnación de evaluación Abrir DGAC- Autoevaluación de Agregar Solicitud de Homologación PowerApps                                                                                                    | Agregar  |
|                         | 🛱 Administrar las aplicaciones                      |                                                                                                    |          |

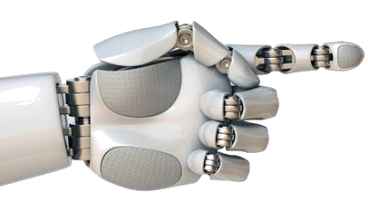

2. Aparecerá una ventana como la que se muestra, dar click en "Ir a mis Impugnaciones"

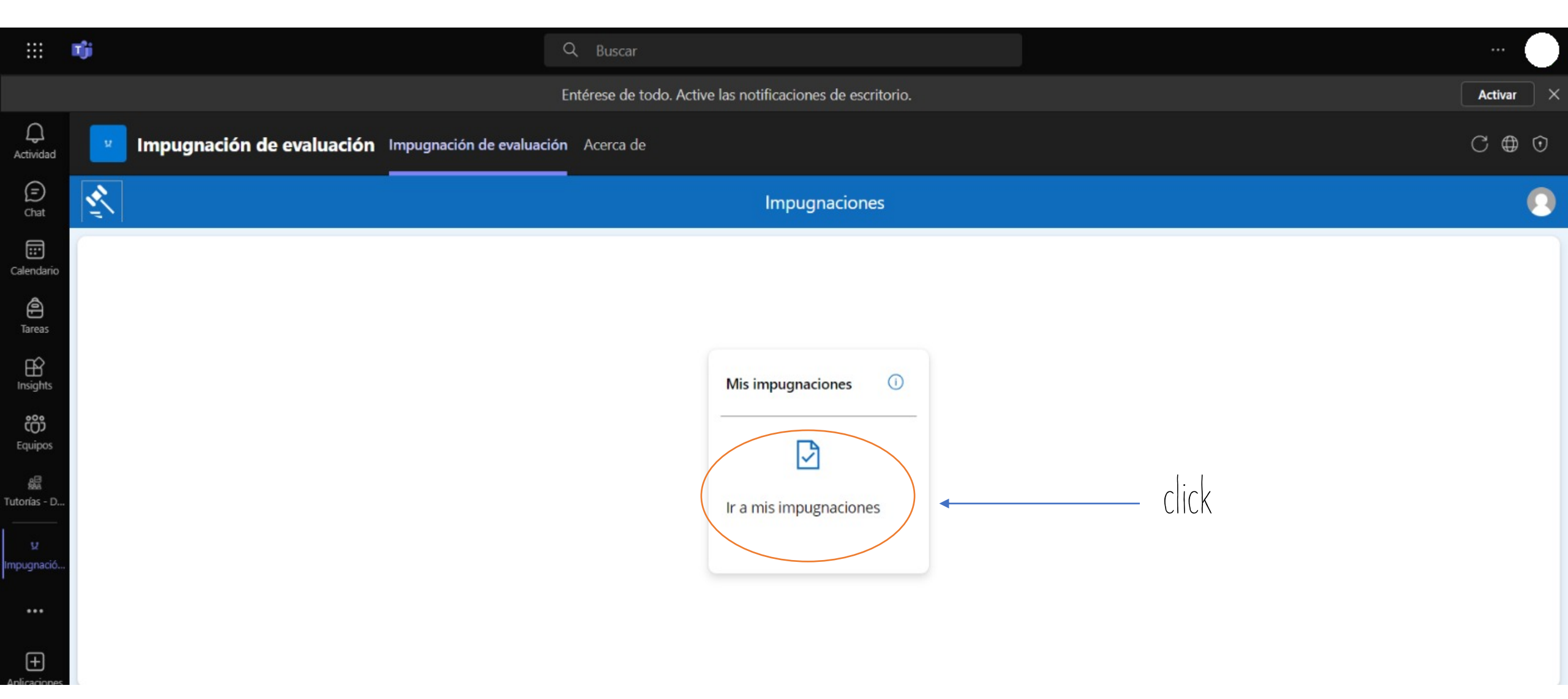

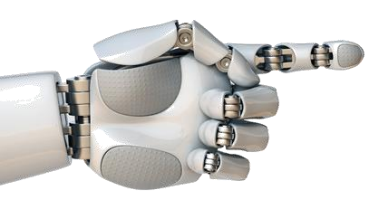

#### 3. Luego dar click en símbolo + "Nueva Impugnación"

| 属 Chror                                             | ie Web Store 🔟 DSpace en ESPAM: 🕱 www.agroecuador.c 🕅 Gmail 📕 | YouTube X Maps                                                                          | 🗅 Todos los favoritos |
|-----------------------------------------------------|---------------------------------------------------------------|-----------------------------------------------------------------------------------------|-----------------------|
|                                                     | nji                                                           | Q Buscar                                                                                |                       |
|                                                     |                                                               | Entérese de todo. Active las notificaciones de escritorio.                              | Activar ×             |
| Q<br>Actividad                                      | Impugnación de evaluación Impugnación de evalua               | ción Acerca de                                                                          | C⊕⊙                   |
| (F)<br>Chat                                         | $\leftarrow$                                                  | Mis Impugnaciones                                                                       | 0                     |
| Calendario                                          | + Nueva I                                                     |                                                                                         |                       |
| Tareas                                              |                                                               |                                                                                         |                       |
| Insights<br>Construction<br>Construction<br>Equipos |                                                               |                                                                                         |                       |
| utorías - D<br><br>v<br>npugnació                   | dick                                                          | No tiene apelaciones este semestre. Para ingresar una<br>nueva apelación haga clic en + |                       |
| +++<br>plicaciones                                  |                                                               |                                                                                         |                       |

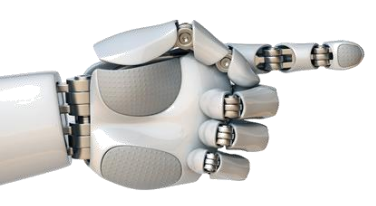

### 4. Luego elegir el motivo de su impugnación

|                        | <b>D</b> ji                    | Q Buscar                                                                 |          | 🔵         |
|------------------------|--------------------------------|--------------------------------------------------------------------------|----------|-----------|
|                        |                                | Entérese de todo. Active las notificaciones de escritorio.               |          | Activar × |
| Q<br>Actividad         | Impugnación de evaluación Impu | ugnación de evaluación Acerca de                                         |          | C⊕⊙       |
| (=)<br>Chat            | <i>←</i>                       | Minteresting                                                             |          | 0         |
| Calendario             | + Nueva I                      | Elegir el motivo de apelación                                            |          |           |
| <b>A</b><br>Tareas     |                                | INCONFORMIDAD CON LOS RESULTADOS DE LA COMISIÓN DE PARES                 |          |           |
| Insights               |                                |                                                                          |          |           |
| <b>දිරී</b><br>Equipos |                                | INCONFORMIDAD CON LOS RESULTADOS DEL DIRECTIVO                           |          |           |
| itorías - D            |                                |                                                                          | esar una |           |
| ម្ភ<br>ipugnació       |                                | INCONFORMIDAD CON LOS RESULTADOS DE LA COMISIÓN DE PARES Y DEL DIRECTIVO |          |           |
| •••                    |                                |                                                                          |          |           |
| +<br>plicaciones       |                                |                                                                          | Cancelar |           |

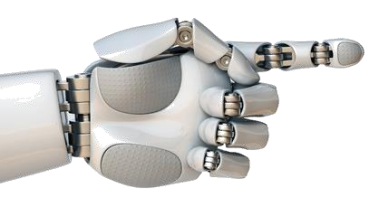

#### 5. Luego que escoja la Facultad donde decide impugnar

| Mis Impugnaciones                                                                                                    |         |                |
|----------------------------------------------------------------------------------------------------|---------|----------------|
|                                                                                                    | 🗟 Guard | lar X Cancelar |
| Nombre de la facultad<br>Elegir una facultad<br>Motivo<br>INCONFORMIDAD CON LOS RESULTADOS DE LA COMISIÓN DE PARES       | ~       |                |
| Arcumento de anelación<br>Datos adjuntos - (Se permiten un máximo de 6 archivos de 5MB cada uno)<br>No hay nada adjunto. |         |                |

6. Argumente los motivos de la inconformidad y adjunte los documentos de evidencia o respaldo

|                                              | Entérese de todo. Active las notificaciones de escritorio.                                                                                                | Activar ×  |
|----------------------------------------------|----------------------------------------------------------------------------------------------------|------------|
| ل<br>Actividad                               | Impugnación de evaluación Impugnación de evaluación Acerca de                                                                                             | C⊕⊙        |
| (F)<br>Chat                                  | Mis Impugnaciones                                                                                                    |            |
| alendario                                    | 🗔 Guardar 🕽                                                                                                    | × Cancelar |
| Tareas                                       | Motivo         INCONFORMIDAD CON LOS RESULTADOS DE LA COMISIÓN DE PARES         *         Argumento de apelación                                          |            |
| orías - D<br>y<br>ougnació<br><br>licaciones | <ul> <li>* Datos adjuntos - (Se permiten un máximo de 6 archivos de 5MB cada uno)</li> <li>No hay nada adjunto.</li> <li>i Adjuntar un archivo</li> </ul> |            |

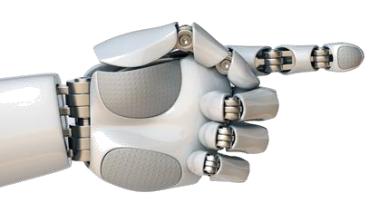

## 7. Finalmente proceda a guardar

|                       | Entérese de todo. Active las notificaciones de escritorio.    | Activar X  |
|-----------------------|---------------------------------------------------------------|------------|
| ل<br>ctividad         | Impugnación de evaluación Impugnación de evaluación Acerca de | C⊕⊙        |
| (=)<br>Chat           | Mis Impugnaciones                                             |            |
| ilendario             | Guardar                                                       | × Cancelar |
| <b>a</b><br>Tareas    | Motivo                                                        |            |
| nsights               | INCONFORMIDAD CON LOS RESULTADOS DE LA COMISIÓN DE PARES 🗸    |            |
| <b>ččš</b><br>Equipos | * Argumento d                                                 |            |
| a⊟<br>orías - D       |                                                               |            |
| ν<br>ugnació          | * Datos adiunti Proceso exitoso                               | LIIUN      |
|                       | 2022(2 Registros guardados X                                  |            |
| (±)<br>licaciones     | Majuntar OK                                                   |            |
|                       |                                                               |            |